In order to schedule an inspection, several prerequisites must be completed. All plan reviews (if required) must be passed, all permit fees must be paid, the permit must be issued, and the contractor of record (if there is a contractor) must be in good standing (license, tax receipt, liability insurance, proof of worker's compensation insurance). If a recorded Notice of Commencement is also required, that must be provided. Any and all applicable Holds on the permit must also be addressed.

### \*\* OUR INSPECTION SCHEDULING CUTOFF TIME IS 7AM THE SAME DAY \*\*

To schedule an inspection on a permit, you can call Development Services' main line to reach the IVR automated phone system at 561-805-6700. If you are going to use the IVR system, please note your **six-digit IVR number** in the screenshot below. You will use this unique number, not your permit number, to call in inspections on a permit record. (See Pg. 9)

### SCHEDULING ON CIVIC ACCESS

Let's take the example below. From the **Summary** tab you can view the **Workflow** box and see the permit has passed plan review, all fees are paid, and the permit has been issued. Once all those prerequisites are met, the **Available Actions** box will list all of the inspections that can be scheduled. Please note that you may or may not need every inspection. You can either schedule an inspection from the **Available Actions** box, or you can go to the **Inspections** tab.

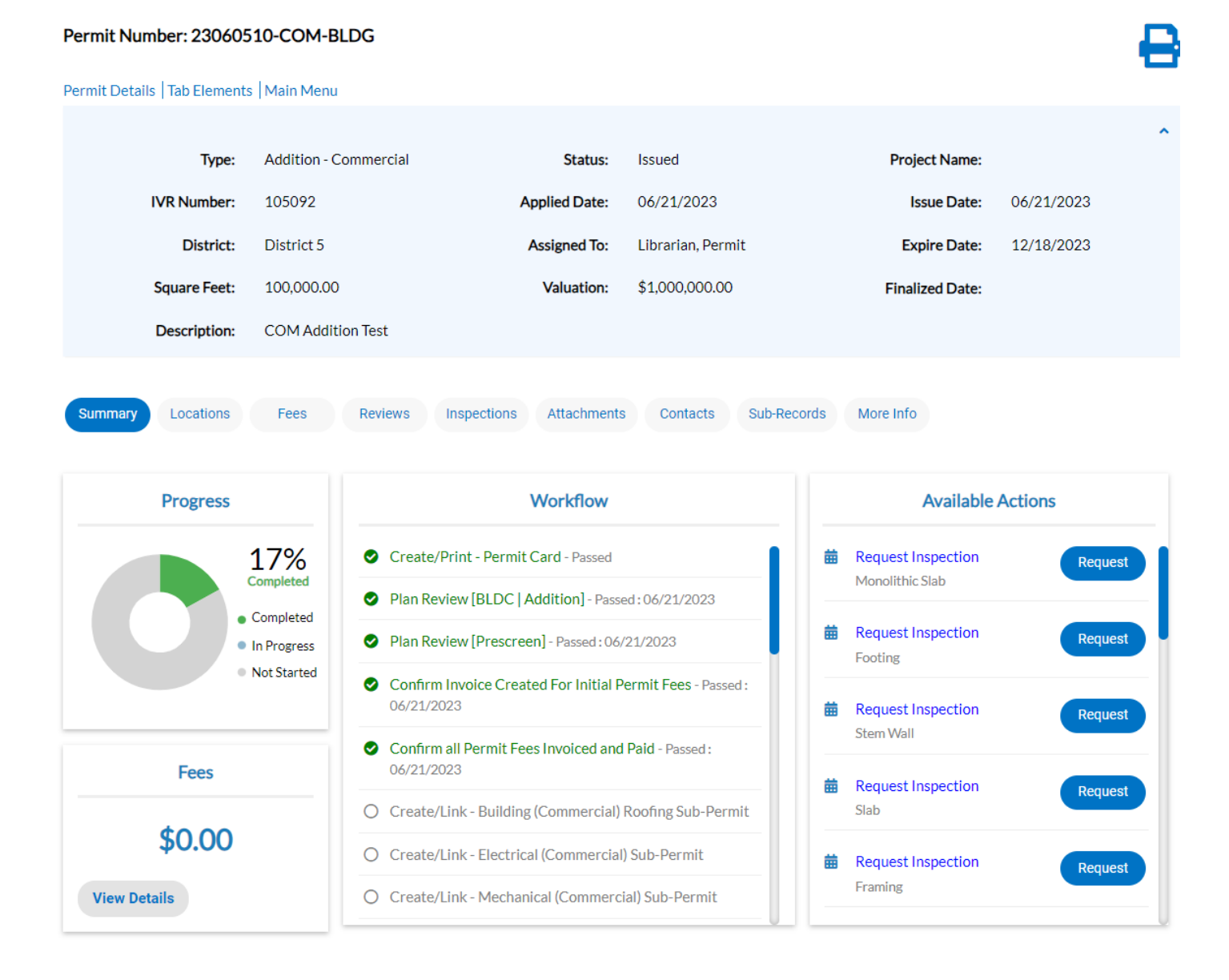

If you click on the **Inspections** tab, you can view all of the available inspections. If your permit has not been issued yet, you will see a red banner like in the below screenshot, and you are prevented from selecting anything or scheduling any inspections.

| Existing inspections      |                                   |                     |                | Sort Description ~ |
|---------------------------|-----------------------------------|---------------------|----------------|--------------------|
| View Inspection           | Description                       | Status Request Date | Scheduled Date | Inspector Action   |
| No records to display.    |                                   |                     |                |                    |
|                           |                                   |                     |                |                    |
| Cannot request inspection | ns. The permit hasn't been issued |                     |                |                    |
| De suest la suestiene     |                                   |                     |                |                    |
| Request inspections       |                                   |                     |                | Sort Order 🗸       |
| Description               | Reinspection                      | n Action            |                |                    |
| Monolithic Slab           | No                                |                     |                |                    |
| Footing                   | No                                |                     |                |                    |
| Stem Wall                 | No                                |                     |                |                    |
| Slab                      | No                                |                     |                |                    |
| Framing                   | No                                |                     |                |                    |
| Framing Anchors (Straps)  | No                                |                     |                |                    |
| Beam/Column               | No                                |                     |                |                    |
| Wall Sheathing            | No                                |                     |                |                    |
| Roof Framing              | No                                |                     |                |                    |
|                           |                                   |                     |                |                    |

**Request Inspection** 

**Optional Inspections** 

Description

No records to display.

If your permit has been issued and inspections are available to schedule the red banner disappears, and you see checkboxes under the Action column.

| Summary Locations Fees                                          | Reviews Inspections                   | Attachments Contacts S         | Sub-Records More Info |                    |
|-----------------------------------------------------------------|---------------------------------------|--------------------------------|-----------------------|--------------------|
| Existing Inspections   Request Inspecti<br>Existing Inspections | ions   Optional Inspections   Next Ta | b   Permit Details   Main Menu |                       | Sort Description 🗸 |
| View Inspection                                                 | Description                           | Status Request D               | ate Scheduled Date    | Inspector Action   |
| No records to display.                                          |                                       |                                |                       |                    |
| Request Inspections                                             |                                       |                                |                       | Sort Order 🗸       |
| Description                                                     | Reinspection                          | Act                            | tion                  |                    |
| Monolithic Slab                                                 | No                                    |                                |                       |                    |
| Footing                                                         | No                                    |                                |                       |                    |
| Stem Wall                                                       | No                                    |                                |                       |                    |
| Slab                                                            | No                                    |                                |                       |                    |
| Framing                                                         | No                                    |                                |                       |                    |
| Framing Anchors (Straps)                                        | No                                    |                                |                       |                    |
| Beam/Column                                                     | No                                    |                                |                       |                    |
| Wall Sheathing                                                  | No                                    |                                |                       |                    |
| Roof Framing                                                    | No                                    |                                |                       |                    |
| Roof Sheathing                                                  | No                                    |                                |                       |                    |
| Results per page 10 ▼ 1 - 10 of 20                              | ) << < 1 2 > >>                       |                                |                       |                    |

Request Inspection

**Optional Inspections** 

Description

No records to display.

To schedule an inspection, click the check boxes next to the inspections you want to schedule. You can schedule them one at a time or select more than one. Once you have checked the ones you want, click **Request Inspection** at the bottom.

### Existing Inspections | Request Inspections | Optional Inspections | Next Tab | Permit Details | Main Menu

| Existing Inspections     |               |        |              |                | Sort Desci | iption 🗸 |
|--------------------------|---------------|--------|--------------|----------------|------------|----------|
| View Inspection          | Description   | Status | Request Date | Scheduled Date | Inspector  | Action   |
| No records to display.   |               |        |              |                |            |          |
| Request Inspections      |               |        |              |                | Sort Or    | der 🗸    |
| Description              | Reinspection  |        | Action       |                |            |          |
| Monolithic Slab          | No            |        |              |                |            |          |
| Footing                  | No            |        |              |                |            |          |
| Stem Wall                | No            |        |              |                |            |          |
| Slab                     | No            |        |              |                |            |          |
| Framing                  | No            |        |              |                |            |          |
| Framing Anchors (Straps) | No            |        |              |                |            |          |
| Beam/Column              | No            |        |              |                |            |          |
| Wall Sheathing           | No            |        |              |                |            |          |
| Roof Framing             | No            |        |              |                |            |          |
| Roof Sheathing           | No            |        |              |                |            |          |
| Results per page 10      | << < 1 2 > >> |        |              |                |            |          |

Request Inspection

That will take you to a new screen, where you can select the date you want to schedule your inspection, as well as enter any comments. If you're scheduling more than one inspection at a time, you will see a box like below for each inspection. Each inspection will also have a number next to it in the top-left hand corner.

| Request Inspections (2) |                                |               |                       |           |
|-------------------------|--------------------------------|---------------|-----------------------|-----------|
|                         |                                |               |                       |           |
|                         |                                |               |                       | *REQUIRED |
|                         |                                |               |                       |           |
| 1 #23060510-COM         | 1-BLDG                         |               |                       | ×         |
| Inspection Type:        | Footing [COM-BLDG]             | Case Type:    | Addition - Commercial |           |
| Address:                | 5400 S Dixie Hwy West Palm Bea | ach, FL 33405 |                       |           |
|                         | * Requested Date               |               |                       |           |
|                         | Comments/Gate Code             |               |                       |           |
|                         |                                |               |                       |           |
| Use same date for all   |                                |               |                       |           |
|                         |                                |               |                       | Submit    |

When you click the date button, a drop-down menu will appear. Our cutoff time is 7am the same day, meaning you can schedule an inspection on a Monday for that Monday, as long as it's before 7am. If it's after 7am, the earliest you'll be able to schedule is for the following day, Tuesday. You can schedule an inspection for weeks ahead of time.

| 2 #230   | 60510-COM    | 1-BLDG                         |         |        |       |         |      |        |       |       |   |  |    | ×    |
|----------|--------------|--------------------------------|---------|--------|-------|---------|------|--------|-------|-------|---|--|----|------|
| Insp     | ection Type: | Monolithic Slab [COM-<br>BLDG] |         | Ca     | se Ty | pe:     | Addi | tion - | Comme | rcial |   |  |    |      |
|          | Address:     | 5400 S Dixie Hwy West Palm Bea | ach, FL | 33405  | 5     |         |      |        |       |       |   |  |    |      |
|          |              | * Requested Date               | 06/2    | 23/202 | 23    |         |      |        |       |       | í |  |    |      |
|          |              |                                | <       |        | J     | une 202 | 3    |        | >     |       |   |  |    |      |
|          |              | Comments/Gate Code             | Sun     | Mon    | Tue   | Wed     | Thu  | Fri    | Sat   |       |   |  |    |      |
|          |              |                                | 28      | 29     | 30    | 31      | 01   | 02     | 03    |       |   |  |    |      |
|          |              |                                | 04      | 05     | 06    | 07      | 08   | 09     | 10    |       |   |  |    |      |
|          |              |                                | 11      | 12     | 13    | 14      | 15   | 16     | 17    |       |   |  | Su | bmit |
|          |              |                                | 18      | 19     | 20    | 21      | 22   | 23     | 24    |       |   |  |    |      |
|          |              |                                | 25      | 26     | 27    | 28      | 29   | 30     | 01    |       |   |  |    |      |
|          |              |                                | 02      | 03     | 04    | 05      | 06   | 07     | 08    |       |   |  |    |      |
| 822-2222 |              |                                | То      | iay (  | Clear |         |      | С      | lose  |       |   |  |    |      |

If you want to schedule multiple inspections for the same day, you can also use the checkbox "Use same date for all". Once you are sure everything is correct, click the **Submit** button.

| 1 #23060510-CON  | 1-BLDG                         |                                  | × |
|------------------|--------------------------------|----------------------------------|---|
| Inspection Type: | Footing [COM-BLDG]             | Case Type: Addition - Commercial |   |
| Address:         | 5400 S Dixie Hwy West Palm Bea | ach, FL 33405                    |   |
|                  | * Requested Date               | 06/22/2023                       |   |
|                  | Comments/Gate Code             | 0001                             |   |
|                  |                                |                                  |   |

Use same date for all

Submit

Once you click **Submit**, you'll see a confirmation box, like the below. To return to your permit, click the **Back** button at the top.

| <back< th=""></back<>   |
|-------------------------|
| Request Inspections (1) |
|                         |
|                         |
|                         |
|                         |
|                         |

| 1 Case #23060510-COM-BLDG |                                            |  |  |  |  |  |  |  |
|---------------------------|--------------------------------------------|--|--|--|--|--|--|--|
| Inspection Type:          | Stem Wall [COM-BLDG]                       |  |  |  |  |  |  |  |
| Case Type:                | Addition - Commercial                      |  |  |  |  |  |  |  |
| Address:                  | 5400 S Dixie Hwy West Palm Beach, FL 33405 |  |  |  |  |  |  |  |
|                           |                                            |  |  |  |  |  |  |  |
| Requested Date            | 06/26/2023                                 |  |  |  |  |  |  |  |
| Comments/Gate Code        |                                            |  |  |  |  |  |  |  |
|                           |                                            |  |  |  |  |  |  |  |
|                           |                                            |  |  |  |  |  |  |  |

When you return to your permit, you can view your scheduled inspections, as well as a **Cancel Inspection** button to the right. Below that you can see the remaining inspections available to be scheduled. Please note that you can also see that the scheduled inspections have been assigned a number.

| xisting Inspections                            |                 |           |              |                | Sort      | Description       |
|------------------------------------------------|-----------------|-----------|--------------|----------------|-----------|-------------------|
| View Inspection                                | Description     | Status    | Request Date | Scheduled Date | Inspector | Action            |
| INSP-001384-2023                               | Footing         | Scheduled | 06/22/2023   |                |           | Cancel Inspection |
| INSP-001385-2023                               | Monolithic Slab | Scheduled | 06/23/2023   |                |           | Cancel Inspection |
| Results per page $10 \sim 1 - 2 \text{ of } 2$ | << < 1 > >>     |           |              |                |           |                   |
| equest Inspections                             |                 |           |              |                | Sort      | Order             |
| Description                                    | Reinspe         | ction     | Action       |                |           |                   |
| Stem Wall                                      | No              |           |              |                |           |                   |
| Slab                                           | No              |           |              |                |           |                   |
| Framing                                        | No              |           |              |                |           |                   |
| Framing Anchors (Straps)                       | No              |           |              |                |           |                   |
| Beam/Column                                    | No              |           |              |                |           |                   |
| Wall Sheathing                                 | No              |           |              |                |           |                   |
| Roof Framing                                   | No              |           |              |                |           |                   |
| Roof Sheathing                                 | No              |           |              |                |           |                   |
| Buck/Flashing                                  | No              |           |              |                |           |                   |
|                                                |                 |           |              |                |           |                   |

If you click on the inspection number, it will take you into the inspection record.

| Inspection Number: INSP-001384-2023                                                                                                    |                                            |                                  |            |       |             |             |  |  |  |
|----------------------------------------------------------------------------------------------------|--------------------------------------------|----------------------------------|------------|-------|-------------|-------------|--|--|--|
| Inspection Details   Tab Elem                                                                                                    | ents   Main Menu                           |                                  |            |       |             |             |  |  |  |
| Inspection Type:                                                                                                    | Footing [COM-BLDG]                         | Requested Date:                  | 06/22/2023 | Requ  | ested Time: | 05:12 PM    |  |  |  |
| Inspection Status:                                                                                                    | Scheduled                                  | Scheduled Date:                  |            | Schee | duled Time: |             |  |  |  |
| Permit Number:                                                                                                    | 23060510-COM-BLDG                          | Completed Date:                  |            | Comp  | leted Time: |             |  |  |  |
| Main Address:                                                                                                    | 5400 Dixie West Palm Beach,                | ) Dixie West Palm Beach,FL 33405 |            |       |             |             |  |  |  |
| Locations Contacts Locations Next Tab Inspec Locations Type: Location US 5400 S Dixie Hwy, Wes Palm Beach, FL, 33405 Main Address ♥ Parcel Number 74434403150000630 Main Parcel ♥ | Checklist Fees A<br>tion Details Main Menu | Attachments                      |            |       |             | Sort Main v |  |  |  |

If you click the **Cancel inspection** button, it will ask you to confirm. Inspections can be canceled up until the cutoff time. If you wish to cancel an inspection the same day it was scheduled, please also contact the chief inspector of the same trade type as the inspection you are canceling.

## Cancel Inspection

Are you sure, you are going to cancel this inspection?

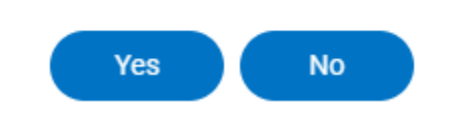

When the morning of your inspection comes, after the 7am cutoff time the chief inspections will assign out the scheduled inspections to their inspectors. At around 8am you will be able to go to Civic Access, log in to your account, and click on the **Today's Inspections** button from the main Menu Bar. This screen will show you only the inspections scheduled for that day, but it will also show you the assigned inspector's name and phone number. You are now able to call the assigned inspector directly and ask for a two-hour inspection window without having to call City Hall first.

Please note that some inspections will take place at or around 8am, so you will want to make sure someone is on-site early in case your inspection is one of the first ones of the day.

Please also note that if you change the date in the date field to another day, it does not work – this screen is only for today's inspections, not for tomorrow or another future day.

|                      | Dashboard                 | Home         | Apply My                                   | y Work To                              | oday's Inspections                 | Мар          | Report Fee              | e Estimator           | Search <b>Q</b>              | Calendar 🧿          |                  |
|----------------------|---------------------------|--------------|--------------------------------------------|----------------------------------------|------------------------------------|--------------|-------------------------|-----------------------|------------------------------|---------------------|------------------|
| Today's Inspection   | ons                       |              |                                            |                                        |                                    |              |                         | Search for            | Case Number,                 | Inspection Type, Ad | dre Q<br>t Match |
| *Date 06/2           | 21/2023                   |              |                                            | Exclude Co                             | ompleted                           | x Export     |                         |                       | So                           | rt Case Number      | ~                |
| View<br>Inspection   | Case<br>Number            | Case<br>Type | Inspection<br>Type                         | Address                                | Primary<br>s Inspect               | y I<br>kor S | Estimated<br>Start Time | Estimated<br>End Time | Inspector<br>Phone<br>Number | r<br>Status         | Order            |
| INSP-001234-<br>2023 | 21040006-<br>RES-BLDG     | Permit       | Footing<br>[RES-<br>BLDG]                  | 323 Gol<br>West Pa<br>Beach F<br>33407 | lf Rd Brunell<br>alm Richard<br>L  | le, (<br>1   | 02:46 PM                | 02:46 PM              | 561-805<br>6670              | - Scheduled         | 0                |
| INSP-001221-<br>2023 | 21060037-<br>COM-<br>BLDG | Permit       | Roof<br>Metal/Tin<br>Tag<br>[COM-<br>BLDG] | 5300 45<br>West Pa<br>Beach F<br>33407 | 5th St Brunell<br>alm Richarc<br>L | le, (<br>1   | 09:45 AM                | 09:45 AM              | 561-805<br>6670              | - Scheduled         | 0                |

To view detailed instructions on how to schedule inspections using our IVR phone system, see the next page. If you have any questions or issues, please call our main line at 561-805-6700.

### SCHEDULING OVER IVR

Please remember that you can also schedule over the phone using our IVR phone system, which you can reach using our main phone line at 561-805-6700. The system will ask you for your six-digit IVR number. You can find your IVR number, which is unique to each permit, from the permit record like in the below screenshot.

| Permit Number: 23060510-COM-BLDG          |                       |                         |                      |                 |            |   |  |  |  |  |
|-------------------------------------------|-----------------------|-------------------------|----------------------|-----------------|------------|---|--|--|--|--|
| Permit Details   Tab Elements   Main Menu |                       |                         |                      |                 |            |   |  |  |  |  |
| Туре:                                     | Addition - Commercial | Status:                 | Issued               | Project Name:   |            | ^ |  |  |  |  |
| IVR Number:                               | 105092                | Applied Date:           | 06/21/2023           | Issue Date:     | 06/21/2023 |   |  |  |  |  |
| District:                                 | District 5            | Assigned To:            | Librarian, Permit    | Expire Date:    | 12/18/2023 |   |  |  |  |  |
| Square Feet:                              | 100,000.00            | Valuation:              | \$1,000,000.00       | Finalized Date: |            |   |  |  |  |  |
| Description:                              | COM Addition Test     |                         |                      |                 |            |   |  |  |  |  |
|                                           |                       |                         |                      |                 |            |   |  |  |  |  |
| Summary Locations                         | Fees Reviews          | Inspections Attachments | Contacts Sub-Records | More Info       |            |   |  |  |  |  |

Then, the IVR system will ask you to select the date you wish to schedule your inspection on. Once you select the date, the system will ask you to enter the inspection code of the inspection you wish to schedule. For that, please see the below list, or our Contact/Inspection Brochure.

Please note that our base inspection codes are the same as before EPL and Civic Access, but we have now added **prefixes** to our codes depending on whether your permit is on Commercial or Residential property. For our example permit number in this walkthrough, 23060510-COM-BLDG, you can see from the suffix that it is a Commercial permit as noted by the "COM". Residential permits will have a "RES" suffix. Therefore, if you see a "COM" in your permit number you will use the Commercial inspection code prefix, which is a "1". If you see a "RES" in your permit suffix, your inspection codes will have a prefix of "2". In the below list, we list out all the inspection codes with the prefix attached.

### **INSPECTION CODES**

### CODE COMMERCIAL BUILDING

- 1101 Building Pre-Inspection
- 1103 Drywall/Fastening
- 1104 Final/CO
- 1105 Footing
- 1106 Framing
- 1107 Insulation
- 1108 Lath/Metal
- 1109 Pool Deck
- 1110 Pool Steel
- 1111 Roof Framing
- 1112 Roof Metal/Tin Tag
- 1113 Sidewalk & Driveway

- 1115 Stem Wall
- 1116 Tie-Down/Trailers
- 1117 Wall Sheathing
- 1118 Roof Sheathing
- 1119 Buck/Flashing
- 1120 Beam Column
- 1121 Roofing In-Progress
- 1124 Framing Anchors/Straps
- 1125 Fire Stopping
- 121 Onsite Consultation
- 1128 Monolithic Slab
- 1143 Miscellaneous Inspection
- 149 TCO Inspection

1114 Slab

#### CODE COMMERCIAL ELECTRICAL

- 1201 Generator Test
- 1202 Slab/Underground
- 1203 Final
- 1204 Rough Above Ceiling
- 1205 Rough In Wall
- 1206 Service Change
- 1207 Temporary Power
- 1208 Elec. Pre-Inspection
- 1209 Permanent Power
- 1210 Meter Check
- 1211 Early Power Release
- 1213 Pool Deck Bonding
- 1214 Pool Niche Bonding
- 1243 Miscellaneous Inspection
- 1216 Onsite Consultation
- 249 TCO Inspection

#### CODE COMMERCIAL GAS

- 1401 Gas Pre-Inspection
- 1402 Final
- 1403 Rough-In
- 1404 Rough Medical Gas
- 1405 Final Medical Gas
- 1406 LP Tank
- 1407 Pool Heater
- 1408 Underground Gas
- 1409 Gas Pressure Test
- 1443 Miscellaneous Inspection
- 411 Gas Onsite Consult
- 449 TCO Inspection

### CODE COMMERCIAL MECHANCIAL/HVAC

- 1601 Mech. Pre-Inspection
- 1602 Final
- 1603 Fire Sprinkler Pipe
- 1604 Rough
- 1605 Smoke Control/Stair Pressure
- 1606 Fuel Storage/Delivery
- 1607 Mech. Pressure Test
- 1610 Underground Tank
- 1611 Above-Ground Tank
- 1612 Fuel Line Pressure Test
- 1613 Fire Damper Framing
- 1614 Fire Damper Clearance
- 1615 Fire Damper
- 1616 Underground Exhaust

- 1617 Duct Wrap
- 1618 Hood Fire Suppression
- 1619 Sleeve Pressure Test
- 1643 Miscellaneous
- 618 Onsite Consultation
- 649 TCO Inspection

### CODE COMMERCIAL PLUMBING

- 1701 Sewer Service Lateral
- 1702 Water Service Lateral
- 1703 Final
- 1704 1<sup>st</sup> Rough Under Slab
- 1705 2<sup>nd</sup> Rough Top Out
- 1707 Pool Perimeter Piping
- 1708 Main Drain
- 1710 Plumb. Pre-Inspection
- 1711 Storm Drainage
- 1712 Final Storm Drainage
- 1743 Miscellaneous
- 749 TCO Inspection

### CODE RESIDENTIAL BUILDING

- 2101 Building Pre-Inspection
- 2103 Drywall/Fastening
- 2104 Final/CO
- 2105 Footing
- 2106 Framing
- 2107 Insulation
- 2108 Lath/Metal
- 2109 Pool Deck
- 2110 Pool Steel
- 2111 Roof Framing
- 2112 Roof Metal/Tin Tag
- 2113 Sidewalk & Driveway
- 2114 Slab
- 2115 Stem Wall
- 2116 Tie-Down/Trailers
- 2117 Wall Sheathing
- 2118 Roof Sheathing
- 2119 Buck/Flashing
- 2120 Beam Column
- 2121 Roofing In-Progress
- 2124 Framing Anchors/Straps
- 2125 Fire Stopping
- 2128 Monolithic Slab
- 2143 Miscellaneous Inspection
- 199 TCO Inspection

### CODE RESIDENTIAL ELECTRICAL

- 2201 Generator Test
- 2202 Slab/Underground
- 2203 Final
- 2204 Rough Above Ceiling
- 2205 Rough In Wall
- 2206 Service Change
- 2207 Temporary Power
- 2208 Elec. Pre-Inspection
- 2209 Permanent Power
- 2210 Meter Check
- 2211 Early Power Release
- 2213 Pool Deck Bonding
- 2214 Pool Niche Bonding
- 2243 Miscellaneous Inspection
- 2216 Onsite Consultation
- 299 TCO Inspection

### CODE RESIDENTIAL GAS

- 2401 Gas Pre-Inspection
- 2402 Final
- 2403 Rough-In
- 2404 Rough Medical Gas
- 2405 Final Medical Gas
- 2406 LP Tank
- 2407 Pool Heater
- 2408 Underground Gas
- 2409 Gas Pressure Test
- 2443 Miscellaneous Inspection
- 461 Gas Onsite Consult
- 499 TCO Inspection

## CODE RESIDENTIAL MECHANICAL/HVAC

- 2601 Mech. Pre-Inspection
- 2602 Final
- 2603 Fire Sprinkler Pipe
- 2604 Rough
- 2605 Smoke Control/Stair Pressure
- 2606 Fuel Storage/Delivery
- 2607 Mech. Pressure Test
- 2610 Underground Tank
- 2611 Above-Ground Fuel Tank
- 2612 Fuel Line Pressure Test
- 2613 Fire Damper Framing
- 2614 Fire Damper Clearance
- 2615 Fire Damper
- 2616 Underground Exhaust
- 2617 Duct Wrap

- 2618 Hood Fire Suppression
- 2643 Miscellaneous
- 669 Onsite Consultation
- 699 TCO Inspection

### **CODE RESIDENTIAL PLUMBING**

- 2701 Sewer Service Lateral
- 2702 Water Service Lateral
- 2703 Final
- 2704 1<sup>st</sup> Rough Under Slab
- 2705 2<sup>nd</sup> Rough Top Out
- 2707 Pool Perimeter Piping
- 2708 Main Drain
- 2710 Plumb. Pre-Inspection
- 2711 Storm Drainage
- 2743 Miscellaneous
- 799 TCO Inspection

### CODE ENGINEERING

- 801 Rough Inspection
- 802 Final Inspection

### CODE FIRE

- 301 Fire Alarm Test
- 131 Fire Final
- 303 Fire Main Underground
- 304 Fire Pump Test
- 308 Stat Check Temp Appr.
- 309 Fire Pre-Inspection
- 310 Sprinkler Head Inspection
- 311 Fire Pressure Test

### CODE LANDSCAPE/ZONING

- 501 Landscape Pre-Inspection
- 502 Landscape Final
- 503 Initial Inspection
- 504 Vegetation Removal
- 505 Tree Alteration Final
- 507 Zoning Final
- 511 TCO Inspection